# Read me first

Quick start guide

**DENON**<sup>®</sup>

PMA-A110

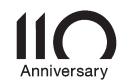

## Willkommen

Vielen Dank, dass Sie sich für einen Verstärker von Denon entschieden haben. In dieser Anleitung finden Sie schrittweise Anweisungen für die Einrichtung Ihres Verstärker.

# Vorbereitung

#### Verpackungsinhalt

| Kurzanleitung                       | $\langle \rangle$ | Netzkabel                  |                                                                                                    |
|-------------------------------------|-------------------|----------------------------|----------------------------------------------------------------------------------------------------|
| Sicherheitshinweise                 |                   | Fernbedienung<br>(RC-1237) | THE OWNER OF THE OWNER OF THE OWNER OF THE OWNER OF THE OWNER OF THE OWNER OF THE OWNER OF THE OWNER OF THE OWNE |
| Warnhinweise Bezüglich<br>Batteries |                   | R03/AAA-Batterien          |                                                                                                    |
| Stereo-Vollverstärker               |                   |                            |                                                                                                    |

# DE FR IT. ES NL RU ΡL

EN

#### Für die Einrichtung erforderlich

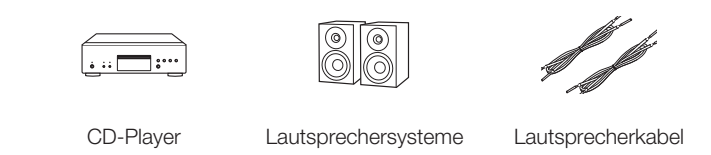

#### Optional

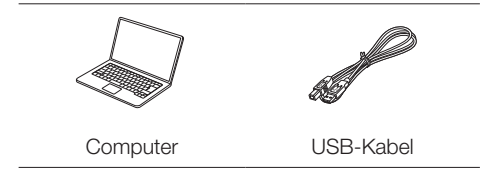

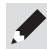

Beachten Sie, dass die Abbildungen in diesem Handbuch lediglich der Illustration dienen und von den tatsächlichen Geräten abweichen können.

## Einrichten

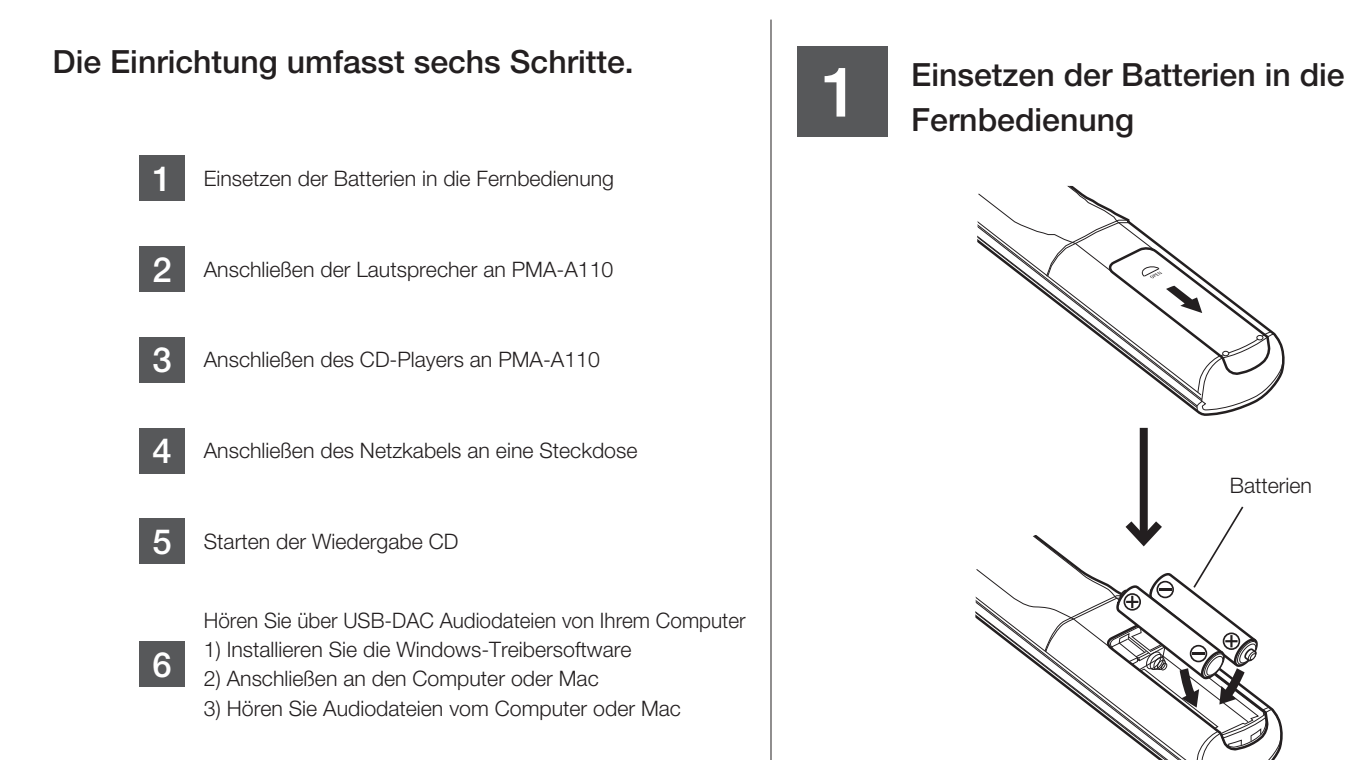

#### Anschließen der Lautsprecher an PMA-A110

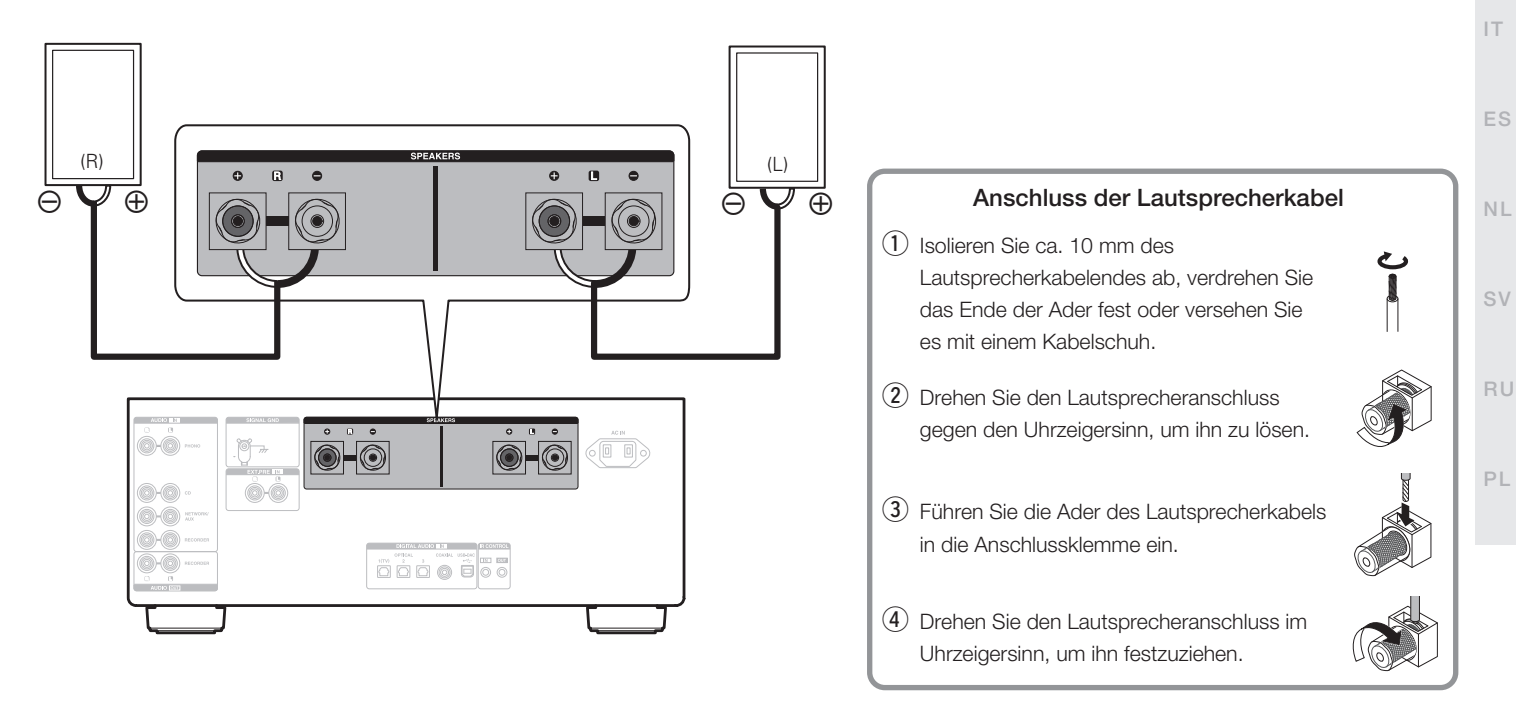

EN

FR

# 

#### Anschließen des CD-Players an PMA-A110

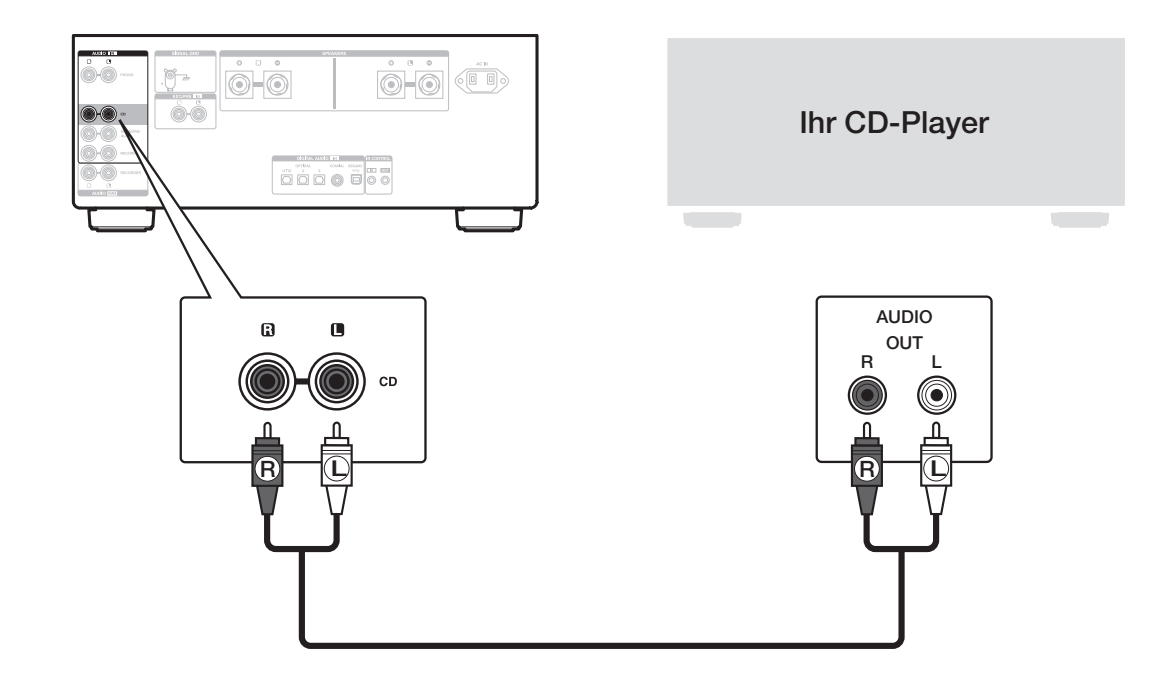

4

#### Anschließen des Netzkabels an eine Steckdose

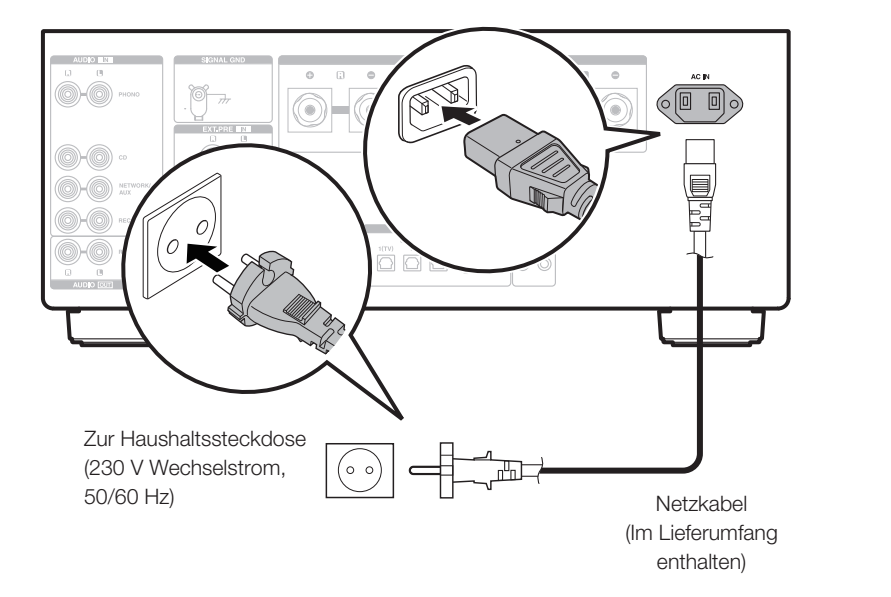

DE

FR

IT.

ES

NL

SV

PL

RU

6

#### Starten der Wiedergabe CD

 Drücken Sie den Einschalter.
 Drehen Sie am Hauptgerät VOLUME auf die niedrigste Einstellung, bevor Sie das Gerät einschalten.

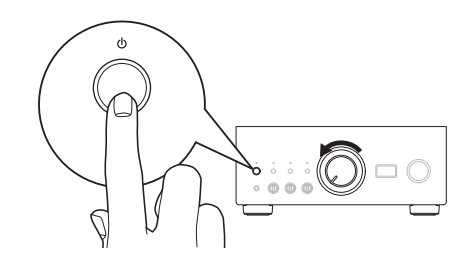

 $\overline{}$ 

INPUT SELECT

 $\sim$ 

Legen Sie als Eingangsquelle
 "CD" fest.
 Im Display des Geräts wird "CD" angezeigt.

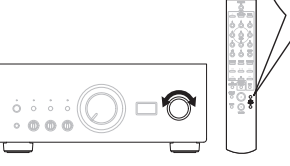

**3** Starten Sie die Wiedergabe am CD-Player.

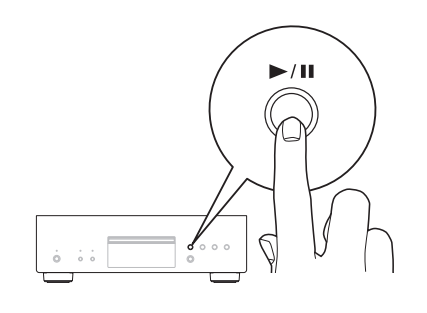

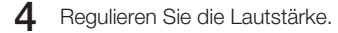

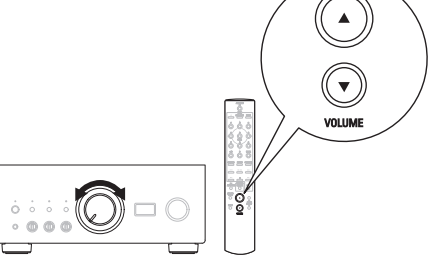

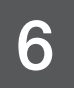

#### Hören Sie über USB-DAC Audiodateien von Ihrem Computer

Installieren Sie die Windows-Treibersoftware

#### HINWEIS

In folgenden Fällen muss die Treibersoftware nicht installiert werden.

- Wenn Sie die Musik nicht über einen PC und den USB-DAC dieses Geräts wiedergeben.
- Bei Verwendung von macOS.

Die Treibersoftware kann nicht ordnungsgemäß installiert werden, wenn der PC und das Gerät per USB-Kabel verbunden sind. Wenn das Gerät und der Computer per USB-Kabel verbunden sind, und der Computer vor der Installation eingeschaltet wurde, trennen Sie das Kabel, und starten Sie den Computer neu.

#### Windows OS

Systemvoraussetzungen: Windows 8.1 oder Windows 10

- Laden Sie den dedizierten Treiber aus dem Bereich "Download" von der PMA-A110-Seite auf der Denon-Website (https://www.denon.com/) herunter.
- 2 Entpacken Sie die heruntergeladene Datei und doppelklicken Sie auf die EXE-Datei.

- 3 Installieren Sie den Treiber.
  - ① Wählen Sie die gewünschte Sprache für die Installation aus.
  - Klicken Sie auf "OK".

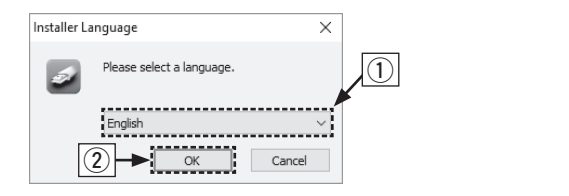

- ③ Der Installationsassistent wird angezeigt. Befolgen Sie die Anweisungen auf dem Bildschirm.
- ④ Sobald der Assistent abgeschlossen ist, klicken Sie auf "Ja".

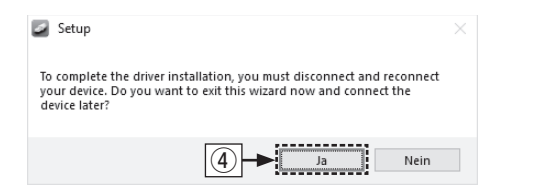

#### HINWEIS

Bitte lesen Sie die häufi g gestellten Fragen (FAQs) unter **www. denon.com**, falls beim Abspielen von auf Ihrem Computer gespeicherten Audiodaten mit dem PMA-A110 Probleme auftreten. Lesen Sie gegebenenfalls auch die Hilfeseiten für die Audioplayer-Anwendung.

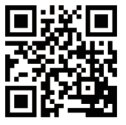

DE

NL

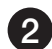

#### Anschließen an den Computer oder Mac

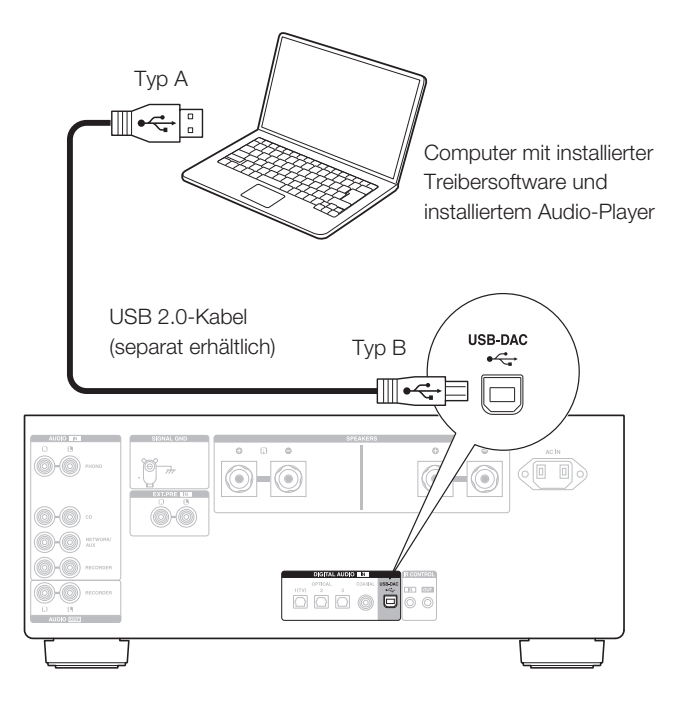

3 Wiedergeben von Audio auf dem Computer oder Mac

Einschalten.

2 Drücken Sie auf INPUT SELECT, um "USB-DAC" als Eingangsquelle auszuwählen.

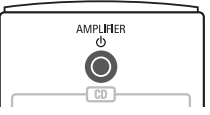

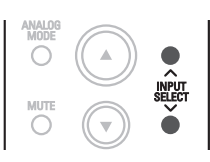

**3** Stellen Sie am Computer dieses Gerät als das Audiosignalziel ein.

#### Windows OS

- Klicken Sie auf dem PC auf "Start" und anschließend auf "Systemsteuerung".
  - Die Liste der Systemsteuerung wird geöffnet.
- (2) Klicken Sie auf das Symbol "Sound".
  - Das Fenster "Sound" wird geöffnet.

- Überprüfen Sie, dass auf der Registerkarte "Wiedergabe" unter "PMA-A110" als "Standardgerät" festgelegt ist.
  - Wenn ein anderes Gerät als Standardgerät festgelegt ist, klicken Sie auf "PMA-A110" und anschließend auf "Als Standard".
- ④ Wählen Sie "PMA-A110" aus, und klicken Sie auf "Eigenschaften".
  - Das Fenster PMA-A110 Properties wird angezeigt.

| Sound      |                                                         | ×  |
|------------|---------------------------------------------------------|----|
| Wiedergabe | Aufnahme Sounds Kommunikation                           |    |
| Die folgen | den Audiowiedergabegeräte sind installiert:             |    |
|            | Digital-Audio-Schnttstelle<br>PMA-A110<br>Standardgerät |    |
|            |                                                         |    |
|            |                                                         |    |
|            |                                                         |    |
|            |                                                         |    |
|            | 4                                                       |    |
|            | Ļ                                                       |    |
| Konfiguri  | eren Als Standard 💌 Eigenschaften                       |    |
|            | OK Abbrechen Übernehm                                   | en |

- (5) Klicken Sie auf die Registerkarte "Erweitert".
  (6) Wählen Sie die Abtastrate und die Bitrate für den D/A-Wandler aus.
  • Die Auswahl von "2 Kanal, 32 Bit, 192000 Hz (Studioqualität)" wird empfohlen.
  (7) Klicken Sie auf "Übernehmen".
- (8) Klicken Sie auf "Testen".
  - Überprüfen Sie, ob Audio von diesem Gerät über den PC ausgegeben wird.

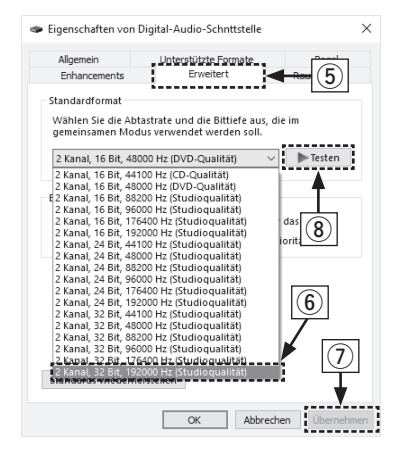

ΕN

DE

FR

NL

SV

#### macOS

Systemvoraussetzungen: macOS 10.13, 10.14 und 10.15

- Bewegen Sie den Cursor auf "Gehe zu" auf dem Computerbildschirm und klicken Sie dann auf "Dienstprogramme".
  - Die Liste der Dienstprogramme wird angezeigt.
- 2 Doppelklicken Sie auf "Audio-MIDI-Setup".
  - Das Fenster "Audiogeräte" wird angezeigt.
- ③ Vergewissern Sie sich, dass "Dieses Gerät für die Tonausgabe verwenden" unter "PMA-A110" und führen Sie einen "Secondary click" darauf aus, und wählen Sie dann "Dieses Gerät für die Tonausgabe verwenden".
  - Wenn ein anderes Gerät ausgewählt ist, wählen Sie "PMA-A110", und führen Sie einen "Secondary click" darauf aus, und wählen Sie dann "Dieses Gerät für die Tonausgabe verwenden".

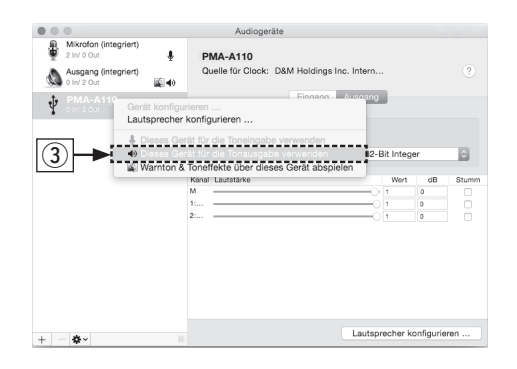

- (4) Wählen Sie das Format "PMA-A110" .
  - Es wird normalerweise empfohlen, das Format auf "384000,0 Hz" und "2 Kanal - 32-Bit Integer" einzustellen.

|   | •                                    |            | Au                                         | diogeräte     |                |           |           |       |
|---|--------------------------------------|------------|--------------------------------------------|---------------|----------------|-----------|-----------|-------|
| ÷ | Mikrofon (integriert)<br>2 In/ 0 Out | Ŷ          | PMA-A110                                   |               |                |           |           |       |
| ۵ | Ausgang (integriert)<br>0 In/ 2 Out  | <b>≣</b> ∎ | Quelle für Clock: D&M Holdings Inc. Intern |               |                |           |           |       |
| Ŷ |                                      |            |                                            | Einga         | ng Ausgang     |           |           |       |
|   |                                      |            | Quelle:                                    | Standard      |                |           |           |       |
|   |                                      |            | Format:                                    | 384000,0 Hz 🔤 | 2 Kanal - 32-8 | Bit Integ | er        | \$    |
|   |                                      |            | Kanal Lautstärk                            | 44100,0 Hz    |                | Wert      | dB        | Stumm |
|   |                                      |            | M                                          | 88200.0 Hz    |                | 0.984     | -1        |       |
|   |                                      |            | 1:                                         | 96000,0 Hz    | 0              | 1         | 0         |       |
|   |                                      |            | 2:                                         | 176400,0 Hz   | 0              | 1         | 0         |       |
|   |                                      |            |                                            | 192000,0 Hz   |                |           |           |       |
|   |                                      |            |                                            | 352800,0 Hz   |                |           |           |       |
|   |                                      |            | 4) ┣┣ :                                    | 384000,0 Hz   |                |           |           |       |
|   |                                      |            |                                            | 705600,0 Hz   |                |           |           |       |
|   |                                      |            |                                            | 700000,0 Hz   |                |           |           |       |
|   |                                      |            |                                            |               |                |           |           |       |
|   |                                      |            |                                            |               | Lautspr        | echer k   | onfigurie | ren   |

5 Audio-MIDI-Setup beenden eingestellt ist.

# Bedienungsanleitung

• Im Online-Handbuch finden Sie sonstige Informationen zu den Funktionen und Details zu den Bedienungsmöglichkeiten. manuals.denon.com/PMAA110/EU/DE/

4

HINWEIS

Anwendung.

Verwenden Sie Ihre bevorzugten Musikanwendungen

Center oder Audirvana verwenden.

auf Ihrem PC/Mac, um Audiodaten über den PMA-A110 abzuspielen.

müssen Sie eine moderne Audio-Plaver-Software wie JRiver Media

• Wenn Sie eine Audiowiedergabe mit hoher Auflösung wünschen,

Möglicherweise müssen Sie in Ihrer modernen Audio-Player-Anwendung weitere Einstellungen für die Ausgabe von Audiodaten mit dem PMA-A110 auswählen. Sie finden entsprechende Informationen hierzu im Benutzerhandbuch Ihrer

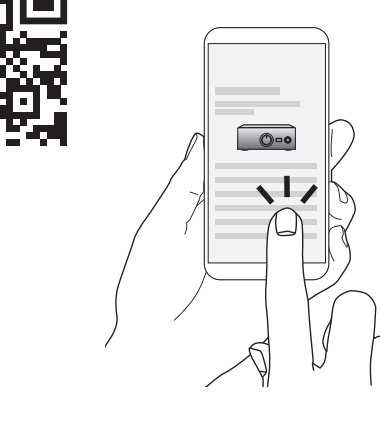

Online-Anleituna

• Falls Sie weitere Informationen wünschen, besuchen Sie uns unter www.denon.com

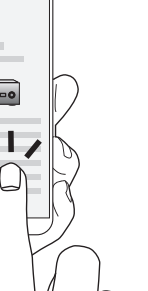

FR

ΕN

NL

SV

PL

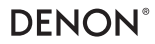

www.denon.com

Printed in Japan 5411 11852 00AD © 2020 Sound United. All Rights Reserved.